| •>> slipstream<br>energy finance solutions | Energy Finance Solutions<br>VelocityGO Procedures | Procedure #         | 63.00      |
|--------------------------------------------|---------------------------------------------------|---------------------|------------|
|                                            |                                                   | Revision #          | 8.0        |
|                                            | Automatic System Notifications                    | Implementation Date | 10.30.2023 |
| Role                                       | All                                               | Approved By:        | Robin      |

## **Customer Notifications**

| Criteria                                                                                          | Subject Line                                                               | Text                                                                                                    |
|---------------------------------------------------------------------------------------------------|----------------------------------------------------------------------------|----------------------------------------------------------------------------------------------------|
| Customer Starts<br>Online Application<br>Process                                                  | Welcome                                                                    | <ul> <li>Welcome to Slipstream's Energy Finance Solutions lending portal!</li> <li>You have started the online application process. Now it is time to log in and get started.</li> <li>Click Here to Login</li> <li>If you have trouble with the button, use this link:</li> <li>With our lending portal it's easy to access, review or update your loan information twenty-four hours a day, seven days a week.</li> <li>You can even click on the link to return to your application. We are also here to answer questions or concerns regarding your application.</li> <li>If you need assistance, please give us a call at (800) 861-1929.</li> </ul>                                                                                                    |
| When main<br>borrower adds an<br>additional<br>Borrower/Guarant<br>or to an Online<br>application | You've been added as a<br>additional applicant on an<br>Online Application | You have been added as an additional applicant on an online application with<br>Slipstream's Energy Finance Solutions.<br>To fully process the application, we need some personal information from you.<br>Please access our secure online portal to provide your personal information<br>including address, date of birth, and social security number. In some cases, you<br>may need to provide income information.<br>You will receive a welcome email<br>from <u>slipstream.donotreply@slipstreaminc.org</u> with a link to set up a new account<br>in our system. Please follow the link in that email to enter requested information.<br>If you believe you have received this email by mistake, or if you have any<br>questions, give us a call directly at (800) 861-1929. |
| When a<br>Contractor<br>submits an<br>application on<br>behalf of a<br>Customer                   | Notification of Submission<br>to Slipstream                                | <ul> <li>Welcome to Slipstream's Energy Finance Solutions (EFS)!</li> <li>We received an application that was submitted on your behalf by your contractor, and we are processing the application. We will provide additional information regarding eligibility and notify you of your application status as soon as it is processed.</li> <li>If you wish to manage your application online, please send an email to efs@energyfinancesolutions.com to request a login. Include your email address, name, and mailing address to connect your new account to your application.</li> </ul>                                                                                                    |

| Offer is generated                                                                                                    | EFS Loan Preapproval<br>Confirmation - [Customer<br>Last Name] - [Loan<br>Number]      | Congratulations! Your Slipstream Energy Finance Solutions (EFS) loan<br>application has been preapproved. If you applied online, you can login to the<br>customer portal to learn about the next steps in the loan process and to upload<br>any required documents in support of your loan application.<br>If you submitted a paper application, or your contractor submitted the application<br>on your behalf, contact your contractor for next steps.<br>If you wish to manage your application online and do not have a login, please<br>send an email to <u>efs@energyfinancesolutions.com</u> to request a login. Include<br>your email address, name, and mailing address to connect your new account to<br>your application.                                                   |
|----------------------------------------------------------------------------------------------------|----------------------------------------------------------------------------------------|----------------------------------------------------------------------------------------------------|
| Customer portal<br>applications where<br>10 days have<br>elapsed since the<br>offer was<br>generated and<br>has not been<br>selected yet | Please select an offer on<br>your Slipstream<br>Application                            | Congratulations, your Slipstream Energy Finance Solutions (EFS) loan is<br>preapproved.<br>We are pleased to provide you with the opportunity to select the loan offer that<br>best meets your needs. Please login to our portal to view your options and select<br>the one that you prefer. Once you have made a selection, your loan will be able to<br>advance through the preapproval process.                                                                                                    |
| Status changes to<br>"Pending"                                                                                                    | Status Change for EFS<br>Loan Application -<br>[Customer Last Name] -<br>[Loan Number] | The status of your application with Slipstream Energy Finance Solutions (EFS) has changed. More information may be needed before we can issue a decision regarding your loan request. If you applied online, you can login to the Slipstream EFS portal and navigate to the To Do List on the Dashboard to see what information is required.<br>If you submitted a paper application, or your contractor submitted the application on your behalf, contact your contractor for next steps.<br>If you wish to manage your application online and do not have a login, please send an email to <u>efs@energyfinancesolutions.com</u> to request a login. Include your email address, name, and mailing address to connect your new account to your application.                          |
| Status changes to<br>"Subsidy<br>Qualified"                                                                                              | Status Change for EFS<br>Loan Application -<br>[Customer Last Name] -<br>[Loan Number] | The status of your subsidy application with Slipstream Energy Finance Solutions (EFS) changed to Subsidy Qualified. If you applied online, you can login to the Slipstream portal to see if any additional information is required.<br>If you submitted a paper application, or your contractor submitted the application on your behalf, contact your contractor for next steps.<br>If you wish to manage your application online and do not have a login, please send an email to <u>efs@energyfinancesolutions.com</u> to request a login. Include your email address, name, and mailing address to connect your new account to your application.                                                                                                    |
| Pre-Approval<br>Expiration                                                                                                    | PreApproval Expiration –<br>Customer                                                   | Your Slipstream Energy Finance Solutions (EFS) loan preapproval is about to expire. Please submit the remaining items needed to prevent the preapproval from expiring. If you applied online, you can login to our website to view the borrower conditions needed and upload the documents requested. If you submitted a paper application, you should have received an email from Slipstream EFS with a letter documenting the missing information. You can mail or fax the missing information to Slipstream EFS.<br>If you wish to manage your application online and do not have a login, please send an email to <u>efs@energyfinancesolutions.com</u> to request a login. Include your email address, name, and mailing address to connect your new account to your application. |

| Applicant<br>Placeholder<br>Added                               | New Placeholder Added                                                                  | After a review of your Slipstream Energy Finance Solutions (EFS) application, we have determined additional documents are needed from you before your application can receive final approval. If you have an account set up, you can login to learn what additional information is required and upload the documentation needed to support your application. If you do not have an online account, please contact Slipstream EFS to identify what is needed.<br>If you wish to manage your application online and do not have a login, please send an email to <u>efs@energyfinancesolutions.com</u> to request a login. Include your email address, name, and mailing address to connect your new account to your application. |
|-----------------------------------------------------------------|----------------------------------------------------------------------------------------|----------------------------------------------------------------------------------------------------|
| Waiting on<br>Contractor                                        | Customer info complete, pending contractor docs                                        | Thank you for submitting the required documentation for your loan with Slipstream<br>Energy Finance Solutions (EFS). At this time, no further information is required of<br>you, only of your contractor. Upon receipt of the required documentation from the<br>contractor, your loan will go through the final approval process.                                                                                                    |
| Status changed to<br>"Approved"                                 | Status Change for EFS<br>Loan Application -<br>[Customer Last Name] -<br>[Loan Number] | The status of your application with Slipstream Energy Finance Solutions has<br>changed. Your loan request has received final approval! Please look for an email<br>and follow the instructions provided to sign the document electronically.                                                                                                    |
| Sign Loan Docs<br>10 days                                       | Following on Loan<br>Documents Sent 10 days<br>ago                                     | Your loan has received final approval and is awaiting your signature to finalize the documents. Please look for the email from DocuSign with instructions on how to sign your documents electronically. If you wish to manually sign your documents, please send an email to <u>efs@energyfinancesolutions.com</u> to request a set to be sent to you for manual signature.                                                                                                    |
| Sign Loan Docs<br>20 Days                                       | Following on Loan<br>Documents Sent 20 days<br>ago                                     | Your loan has received final approval and is awaiting your signature to finalize the documents. Please look for the email from DocuSign with instructions on how to sign your documents electronically. If you wish to manually sign your documents, please send an email to <u>efs@energyfinancesolutions.com</u> to request a set to be sent to you for manual signature.                                                                                                    |
| Approval<br>Expiration                                          | Approval Expiration –<br>Customer                                                      | Your Slipstream Energy Finance Solutions (EFS) loan approval is about to expire.<br>Please submit the remaining items needed to prevent the approval from expiring.<br>If you have an online account with us, you can login to view the items needed and<br>upload document(s) requested. If you do not have an online account, please<br>contact Slipstream EFS to identify what is needed.<br>If you wish to manage your application online and do not have a login, please<br>send an email to <u>efs@energyfinancesolutions.com</u> to request a login. Include<br>your email address, name, and mailing address to connect your new account to<br>your application.                                                        |
| Status changed to<br>"Paid"                                     | Status Change for EFS<br>Loan Application -<br>[Customer Last Name] -<br>[Loan Number] | The status of your application with EFS has changed. The loan amount, as indicated in your documents, has been paid in full to your contractor. Shortly, you will be emailed a Goodbye Letter containing information regarding the due date of your first loan payment and your loan servicer. Thank you for working with Energy Finance Solutions!                                                                                                    |
| Status changed to<br>"Withdrawn"                                | Status Change for EFS<br>Loan Application -<br>[Customer Last Name] -<br>[Loan Number] | The status of your application with EFS has changed. Your application has been withdrawn. This change may have occurred per your request or may indicate that your loan application has expired. For more information, or if you would like to reactivate your application, please call, or email your loan specialist.                                                                                                    |
| Status changed to<br>"Declined"                                 | Status Change for EFS<br>Loan Application -<br>[Customer Last Name] -<br>[Loan Number] | The status of your application with EFS has changed. EFS was unable to approve your loan request. For information regarding the factor(s) that led to this decision, please login to the EFS portal or refer to the Adverse Action letter.                                                                                                    |
| Customer clicks<br>the "Forgot<br>Password" button<br>on portal | Forgot Password                                                                        | Per your request, we have sent you a link to reset your password for Slipstream's<br>Energy Finance Solutions.                                                                                                    |

|                                              |                               | Reset your password                                                                                                    |
|----------------------------------------------|-------------------------------|----------------------------------------------------------------------------------------------------|
|                                              |                               | If you have trouble with the button, use this link:                                                                                                    |
|                                              |                               | If you have any questions or concerns, or if you did not intend to reset your password, please give us a call at (800) 861-1929.                                                                                                    |
| Customer<br>successfully<br>updates password | Password successfully changed | Your password has been reset for Slipstream's Energy Finance Solutions.<br>To reset your password, visit https://slipstream2preprod<br>nportal.visualforce.com/apex/PortalForgotPassword, or contact your financial<br>institution at (800) 861-1929.<br>Thanks! |

## **Contractor Notifications**

| Criteria                                                                       | Subject Line                                                                           | Text                                                                                                    |
|--------------------------------------------------------------------------------|----------------------------------------------------------------------------------------|----------------------------------------------------------------------------------------------------|
| When offer is generated                                                        | EFS Loan Preapproval<br>Confirmation - [Customer<br>Last Name] - [Loan<br>Number]      | The status of the application for your customer [CUSTOMER FIRST AND LAST NAME], has changed. The loan application has been preapproved. Please login to the EFS website to learn about the next steps in the loan process and to upload any required documents to receive final approval.                                                                                                    |
| Status changes to<br>"Pending"                                                 | EFS Loan Preapproval<br>Confirmation - [Customer<br>Last Name] - [Loan<br>Number]      | The status of the application for your customer [CUSTOMER FIRST AND LAST NAME], has changed. This application requires further review by Slipstream Energy Finance Solutions staff, which will be completed within one business day from the date that the customer submitted the application. You will receive an email when the status of the application is updated. For more information, please login to your website. Thank you for your patience and we will be in touch soon.                |
| Pre-Approval<br>Expiration                                                     | PreApproval Expiration –<br>Contractor                                                 | The Slipstream Energy Finance Solutions (EFS) loan preapproval for your customer, ((Insert Primary Borrower Full Name)), is about to expire. Please login to our portal to view the items needed and upload any required documents designated as conditions to be provided by the contractor.                                                                                                    |
| Contractor Project<br>Approval/Contact                                         | Pending Work Scope<br>Documents                                                        | In order to fully approve the loan for your customer, < <insert applicant<br="" primary="">name&gt;&gt;, Slipstream Energy Finance Solutions (EFS) must receive all required<br/>work scope documentation. Please login to the contractor portal and upload all<br/>the required work scope documents.</insert>                                                                                                    |
| Status changed to<br>"Approved"                                                | Status Change for EFS<br>Loan Application -<br>[Customer Last Name] -<br>[Loan Number] | The status of the application for your customer [CUSTOMER FIRST AND LAST NAME], has changed. The loan request has received final approval! Your customer has opted to use electronic signature and will receive a separate email from DocuSign with instructions for signing the document electronically. You can view the status of the documents on the loan Document Manager on the Slipstream Energy Finance Solutions website. Please login, click on the request, and then click on Documents. |
| Status changed to<br>"Loan Docs<br>Accepted"                                   | Status Change for EFS<br>Loan Application -<br>[Customer Last Name] -<br>[Loan Number] | The status of the application for your customer [CUSTOMER FIRST AND LAST NAME], has changed. Loan documents have been received and accepted. You may schedule the work in accordance with program guidelines. If the customer has multiple loans, please be sure loan documents are also completed for those files. Please have the installation completed and all final documentation returned to EFS at least 10 business days prior to the expiration date of the loan.                           |
| Payment Type<br>field on<br>Disbursement<br>changes to<br>"Advance<br>Payment" | Status Change for EFS<br>Loan Application -<br>[Customer Last Name] -<br>[Loan Number] | The status of the application for your customer [CUSTOMER FIRST AND LAST<br>NAME], has changed. An Advance Payment has been made to you. Please login<br>to the EFS website and navigate to the loan for more details. Thank you for<br>working with Energy Finance Solutions!                                                                                                    |
| Approval<br>Expiration                                                         | Approval Expiration –<br>Contractor                                                    | The Slipstream Energy Finance Solutions (EFS) loan approval for your customer, ((Insert Primary Borrower Full Name)), is about to expire. Please login to the portal to view the items needed and upload any required documents designated to be provided by the contractor.                                                                                                    |
| Advance Pay 120<br>days                                                        | Status Change for EFS<br>Loan Application                                              | You received an advance payment of loan proceeds on <insert advance="" date="" here="" payment=""> for <insert borrower="" name="" primary="">. This project must be completed within 180 days of receiving payment or the money must be returned unless an</insert></insert>                                                                                                    |

|                                            |                                                                                                    | <ul> <li>extension has been approved. This is a reminder that you must submit the completion for this project by <insert +180="" advance="" date="" here="" payment="">, but no later than 2 business days prior to the loan expiration date. If you would like to request an extension, please submit an email to <u>extensions@slipstreaminc.org</u> with a detailed explanation and the date you expect to be able to submit all the completion documentation.</insert></li> <li>If the approval expiration date precedes the advance payment expiration date, the project must be completed at least 2 business days prior to the approval expiration date here&gt;.</li> </ul>                                                                                                    |
|--------------------------------------------|----------------------------------------------------------------------------------------------------|----------------------------------------------------------------------------------------------------|
| Advance Pay 150<br>days                    | Status Change for EFS<br>Loan Application                                                                               | You received an advance payment of loan proceeds on <insert advance="" payment<br="">date here&gt; for <insert borrower="" name="" primary="">. This project must be completed<br/>within 180 days of receiving payment or the money must be returned unless an<br/>extension has been received and approved. This is a reminder that you must<br/>submit the completion for this project by <insert +180<br="" advance="" date="" payment="">here&gt;. If you would like to request an extension, please submit an email to<br/><u>extenstions@slipstreaminc.org</u> with a detailed explanation and the date you<br/>expect to be able to submit all the completion documentation.<br/>If the approval expiration date precedes the advance payment expiration date, the<br/>project must be completed by the approval expiration date. The approval<br/>expiration date for this loan is <insert approval="" date="" expiration="" here="">.</insert></insert></insert></insert> |
| Contractor<br>Completion                   | 60 Days since Project<br>Installation                                                                                   | In order to close the loan for < <insert borrower="" name="" primary="">&gt; the installation<br/>must be completed, and the completion paperwork must be received and<br/>accepted by Slipstream Energy Finance Solutions (EFS) at least two business<br/>days prior to the loan expiration date. Please upload the documentation through<br/>the contractor portal as soon as possible to avoid payment delays for this loan.</insert>                                                                                                    |
| Loan status<br>changed to<br>"Withdrawn"   | Status Change for EFS<br>Loan Application -<br>[Customer Last Name] -<br>[Loan Number]                                  | The status of the application for your customer [CUSTOMER FIRST AND LAST NAME], has changed. The loan application has been withdrawn. This change may have occurred per customer request or may indicate that the loan application has expired. For more information, please call or email the assigned loan specialist.                                                                                                    |
| Loan status<br>changed to<br>"Declined"    | Status Change for EFS<br>Loan Application -<br>[Customer Last Name] -<br>[Loan Number]                                  | The status of the application for your customer [CUSTOMER FIRST AND LAST NAME], has changed. Slipstream Energy Finance Solutions was unable to approve the loan request. For more information, please call or email the assigned loan specialist.                                                                                                    |
| Loan status<br>changed to "Paid"           | Status Change for EFS<br>Loan Application -<br>[Customer Last Name] -<br>[Loan Number]                                  | The status of the application for your customer has changed. The loan amount, as indicated in the documents, has been paid in full to you. Please login to the Slipstream Energy Finance Solutions website and navigate to the loan for more details. Thank you for working with Slipstream Energy Finance Solutions!                                                                                                    |
| Status change to<br>"Subsidy<br>Qualified" | Status Change for<br>Slipstream Energy<br>Finance Solutions<br>Application - [Customer<br>Last Name] - [Loan<br>Number] | The status of the subsidy application for your customer [CUSTOMER FIRST AND LAST NAME], has changed to [Subsidy Status]. Please login to the Slipstream portal to see if any additional information is required.                                                                                                    |

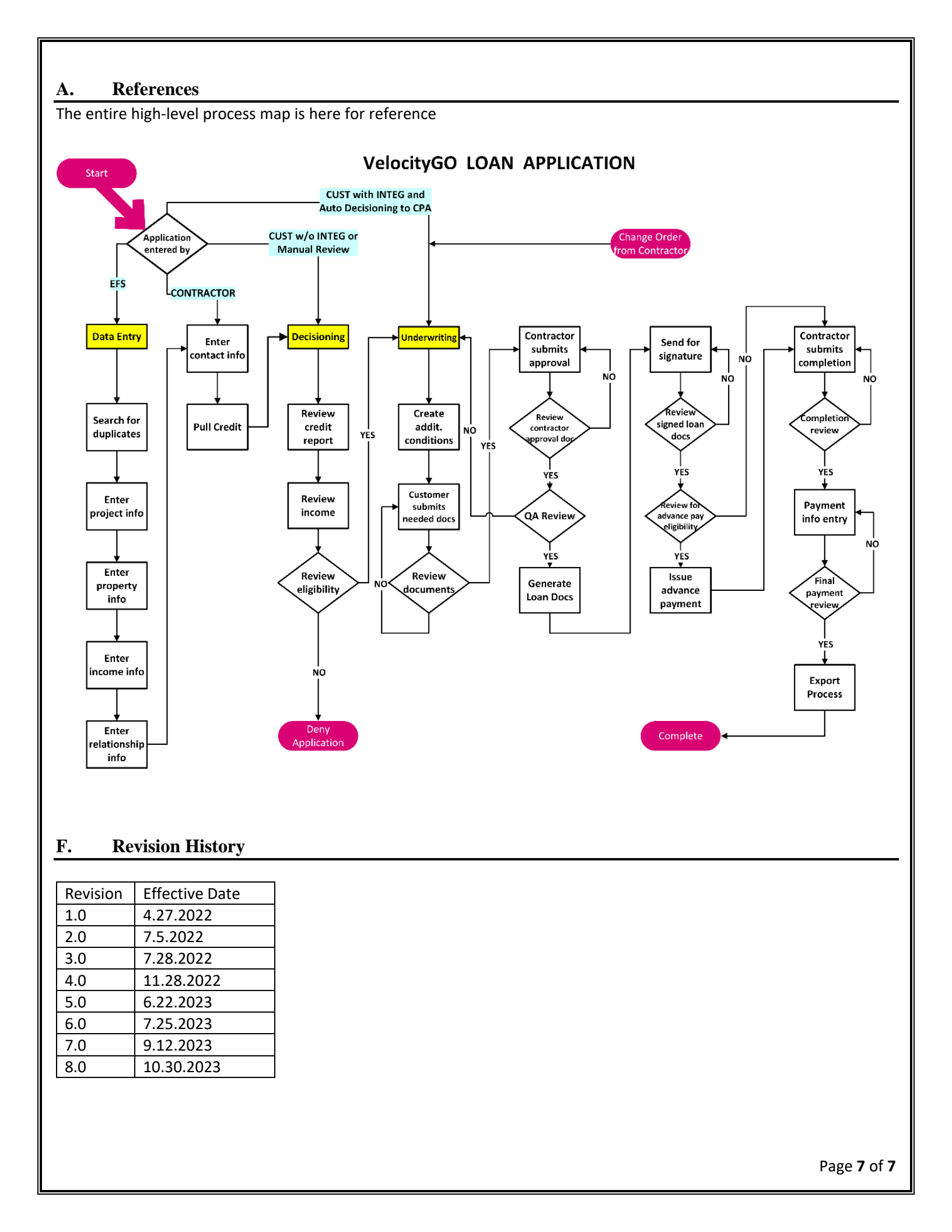